# HOW TO READ THE DAILY NEWSPAPERS ()N NEWSBANK

# HEAD TO **SIMON** TO FIND The **Library Website** AND select the **'resources'** area:

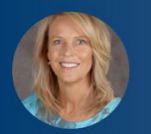

Dianne O'Neill My Profile My Settings

Calendar Parent Teacher Interviews

Document Management System Knowledge Banks Knowledge Bases Schoolzine e-Newsletters School Home Page Web Mail Library Resources

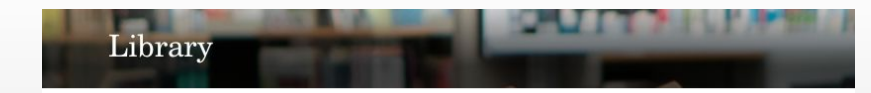

#### Welcome to your Library

The Avila College Library is a dynamic and welcoming space that provides an extensive range of resources for students and staff to support the college's curriculum. The Library staff nurture readers, encourage them to become effective users of information and foster a lifelong love of reading. The Library website offers a range of online links and digital resources that can be accessed by students. Just click on the pages below to search the catalogue, download research guides, click on resource links and discover more.

#### Library

Library Home Page Online Resources Research Research Skills Bibliographies Reference Guides Writing and Study Skills Periodicals

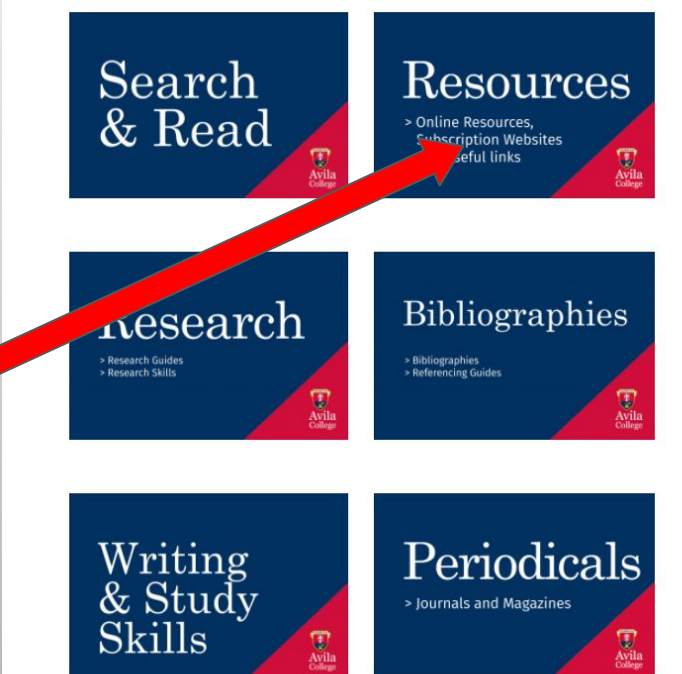

# SELECT THE 'NEWSBANK' ICON:

#### A POP -UP PAGE WILL AUTHENTICATE YOU WHEN YOU CLICK ON THE LINK

#### News & Print

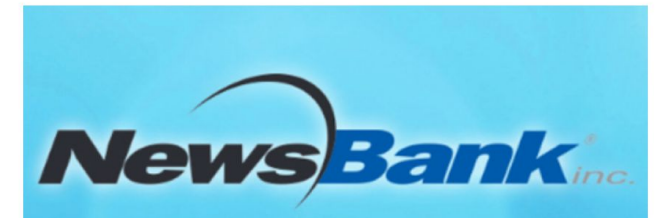

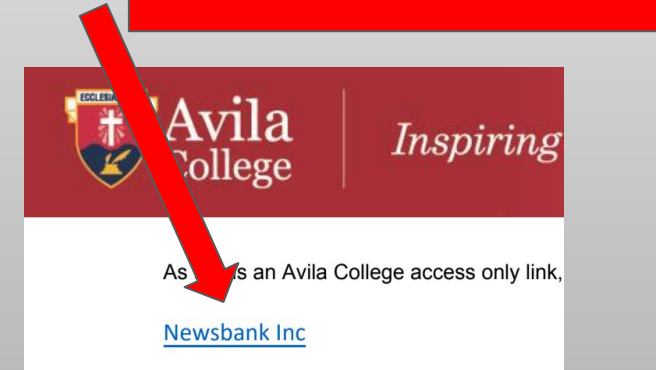

 Newsbank | Newspaper titles, as well as newswires, web editions, blogs, videos, broadcast transcripts, business journals, periodicals, government documents and other publications. Click here for how to read the daily newspapers on NewsBank

### FROM THIS NEWSBANK LANDING PAGE, SELECT THE PAPER YOU'D LIKE TO READ:

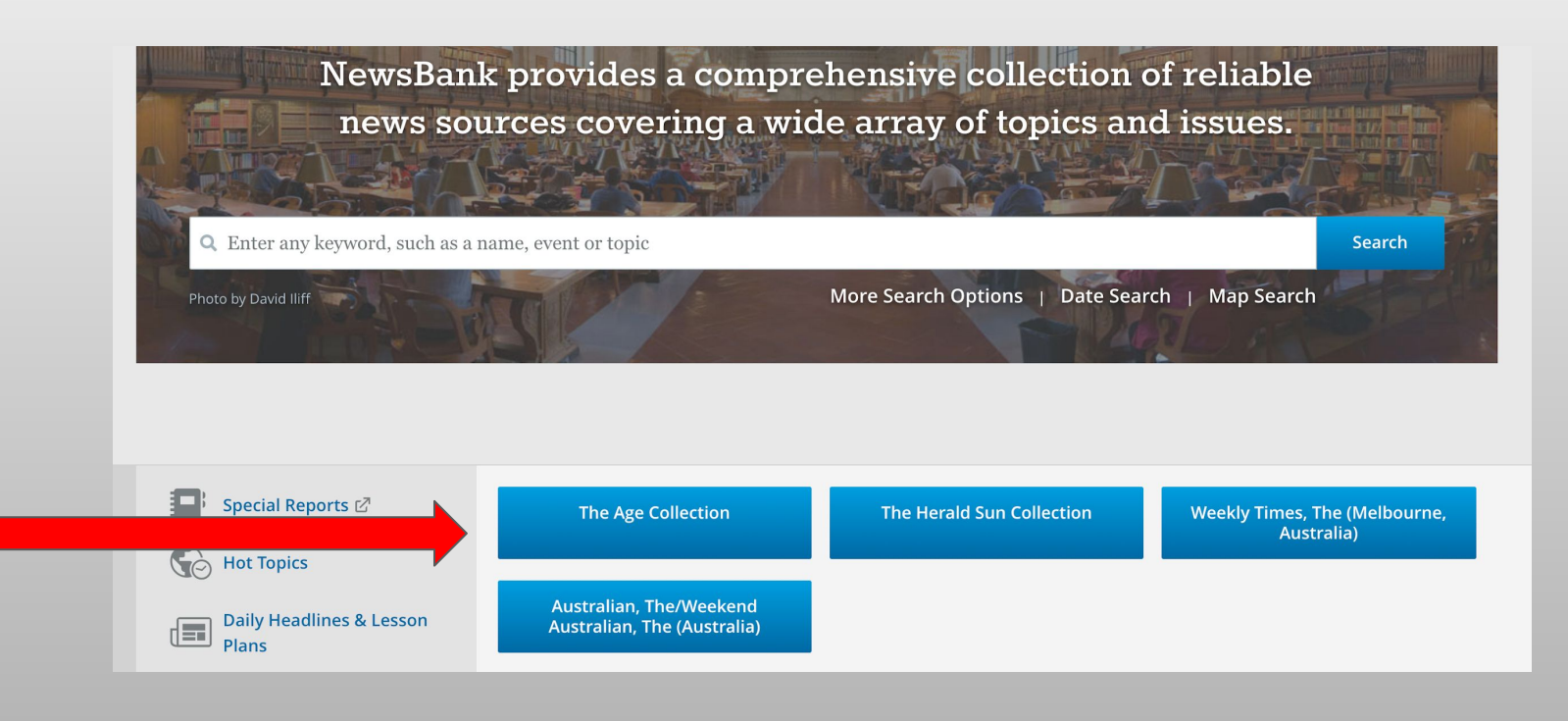

## SELECT THE EDITION THAT IS IN 'IMAGE' FORMAT:

| Q Enter any keyword, such as a name, event or topic                     |                                     |                   |                          |   |                    |          | Search     |
|-------------------------------------------------------------------------|-------------------------------------|-------------------|--------------------------|---|--------------------|----------|------------|
|                                                                         |                                     | Advanced Search   |                          |   |                    |          |            |
|                                                                         |                                     |                   |                          |   |                    |          |            |
|                                                                         |                                     |                   |                          |   |                    |          |            |
| 1-3 of 3 Sources                                                        | Enter any keyword to refine sources |                   |                          |   |                    |          |            |
| Source Name                                                             | *<br>*                              | Dates 🌲           | Location                 | ÷ | Туре               | Format 🗘 | Language 🌻 |
| Age, The/Sunday Age, The (Melbourne, Australia)                         |                                     | 2018 -<br>Current | Australia -<br>Melbourne |   | Newspape           | Image    | English    |
| Age, The/The Sunday Age (Melbourne, Australia)                          |                                     | 1991 -<br>Current | Australia -<br>Melbourne |   | Newspaper          | Text     | English    |
| Age, The/The Sunday Age: Web Edition Articles (Melbourne,<br>Australia) |                                     | 2018 -<br>Current | Australia -<br>Melbourne |   | Web-Only<br>Source | Text     | English    |

# SELECT THE DATE OF THE PAPER YOU'D LIKE TO READ:

| View Recent Issues                     |                           |                              |                                              |  |  |  |  |  |
|----------------------------------------|---------------------------|------------------------------|----------------------------------------------|--|--|--|--|--|
| February 11, 2021                      | February 12, 2021 Februar | y 13, 2021 February 14, 2021 | February 15, 2021                            |  |  |  |  |  |
| Browse Issues by Date Change year 2021 |                           |                              |                                              |  |  |  |  |  |
| January                                | February                  | March                        | April                                        |  |  |  |  |  |
| Su Mo Tu We Th Fr Sa                   | Su Mo Tu We Th Fr Sa      | Su Mo Tu We Th Fr Sa         | Su Mo Tu We Th Fr Sa                         |  |  |  |  |  |
| 1 2                                    | 1 2 3 4 5 6               | 1 2 3 4 5 6                  | 1 2 3                                        |  |  |  |  |  |
| 3 4 5 6 7 8 9                          | 7 8 9 10 11 12 13         | 7 8 9 10 11 12 13            | 4 5 6 7 8 9 10                               |  |  |  |  |  |
| 17 19 10 20 21 22 22                   | <b>15</b> 16 17 18 19 20  | 14 15 16 17 18 19 20         | 11 12 13 14 15 16 17<br>18 19 20 21 22 22 24 |  |  |  |  |  |
| 24 25 26 27 28 29 30                   | 21 22 23 24 23 20 27      | 28 29 30 31                  | 25 26 27 28 29 30                            |  |  |  |  |  |
| 31                                     |                           |                              | 20 20 27 20 29 50                            |  |  |  |  |  |

## NOW YOU HAVE ACCESS TO THE ACTUAL PAPER, NOT A CURATED ONLINE VERSION:

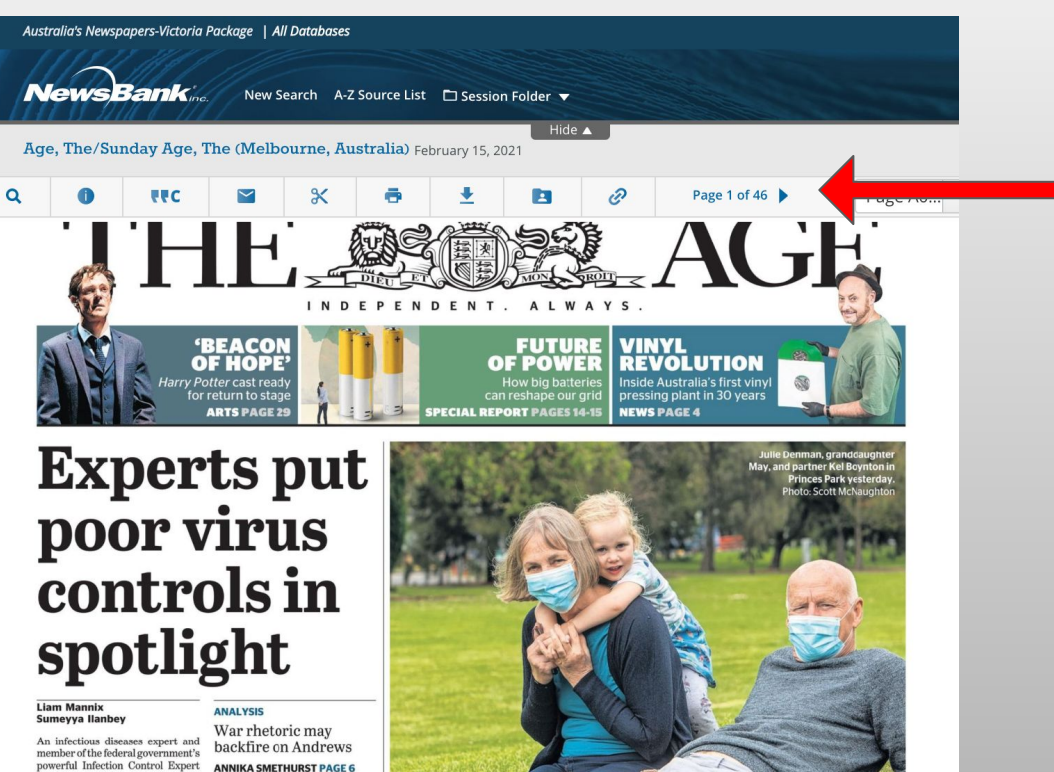

#### THE TOOLBAR ACROSS THE TOP WILL HELP YOU NAVIGATE, EMAIL AND PRINT ARTICLES.

#### STILL NEED HELP? ASK LIBRARY STAFF

powerful Infection Control Expert Group says the significant problem that led to the latest Victorian coro-COMMENT